#### 使用「公職人員財產網路 申報系統」申報財產--資 料如何新增、刪除、修改 、列印及存檔

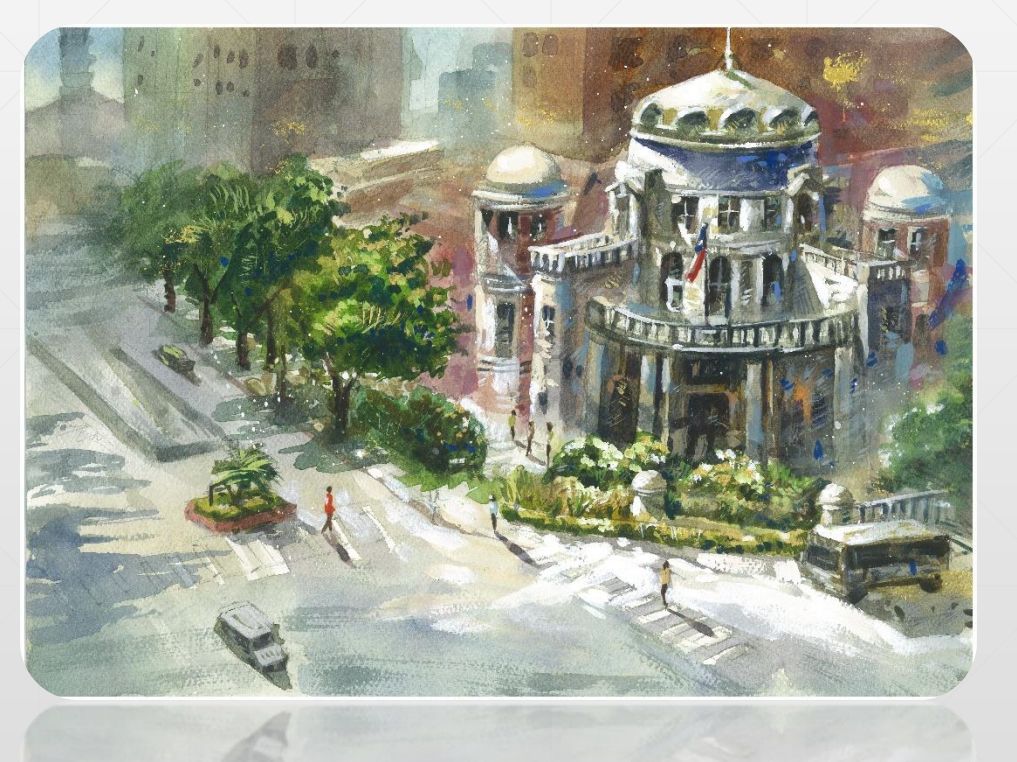

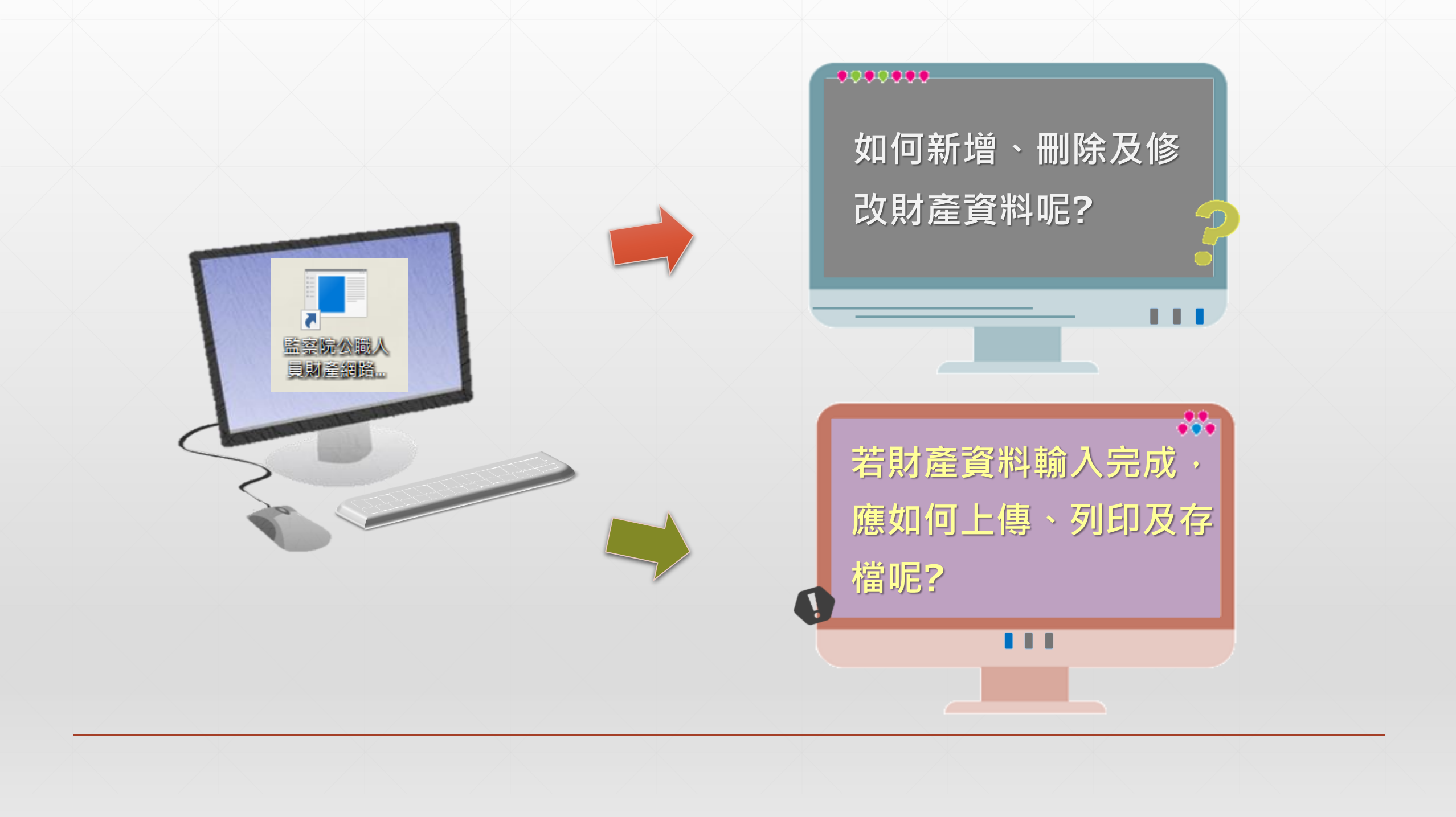

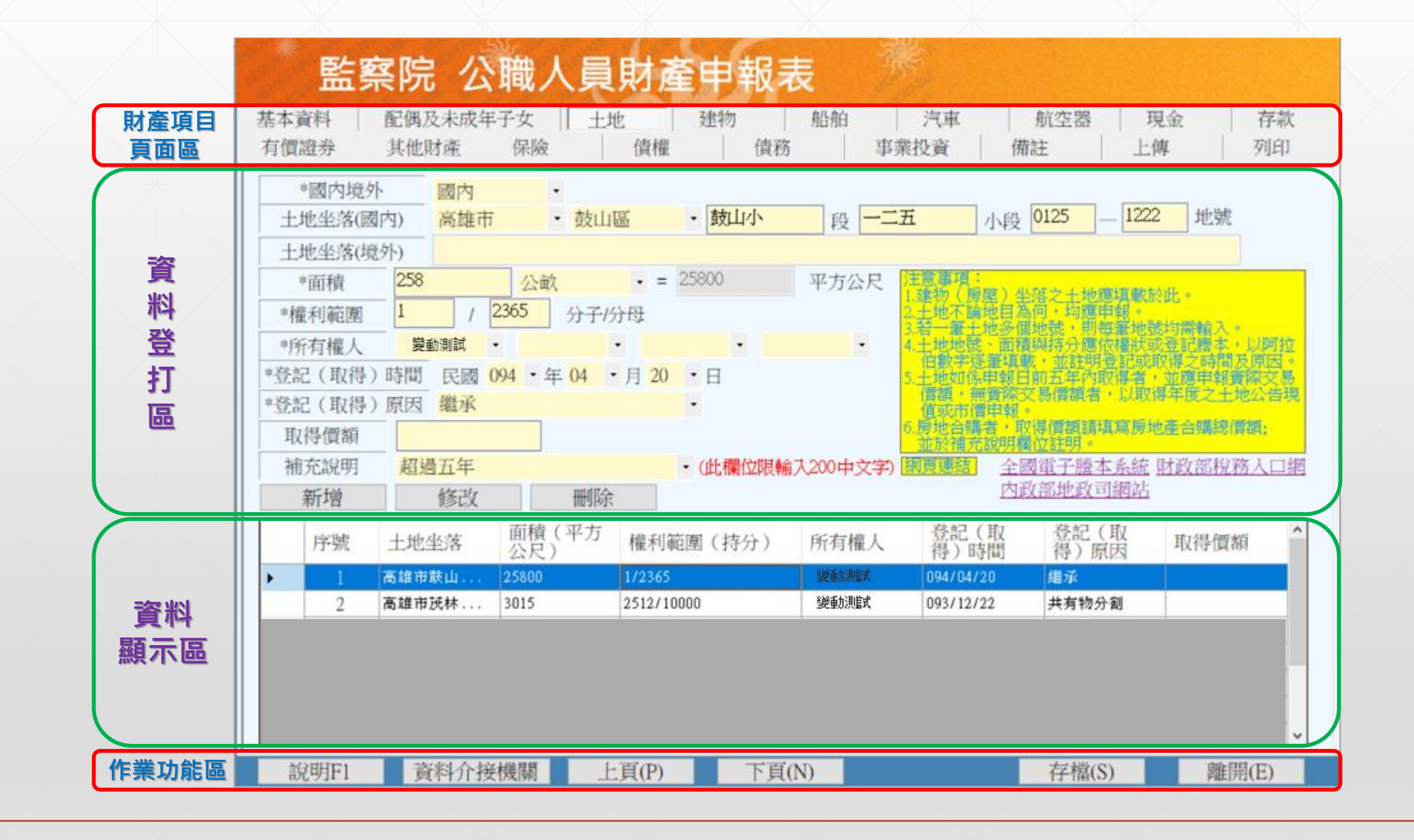

| 貝田區 | 有價證券<br>*國內境<br>土地坐落(國            | 其他財産<br>外<br>國内<br>高雄市                | 保殿<br>• 鼓山                               | 值權 值扬<br>區 • 鼓山小                      | ● 段 -二3            | 的<br>E 小段                                                                    | 註 上<br>0125 — 122                                               | 傳 列<br>2 地號                                            | E11  |
|-----|-----------------------------------|---------------------------------------|------------------------------------------|---------------------------------------|--------------------|------------------------------------------------------------------------------|-----------------------------------------------------------------|--------------------------------------------------------|------|
|     | 土地坐落()<br>*面積<br>*權利範圍            | 能外)<br>258<br>1 /                     | <ul> <li>公畝</li> <li>2365 分子的</li> </ul> | • = 25800                             | 平方公尺               | 注意審項:<br>1.建物(房屋)坐<br>2.主 案 1.地名                                             | 落之土地應填載。<br>何,均應申報。                                             | 於此。                                                    |      |
|     | *所有權人<br>*登記(取得<br>*登記(取得<br>取得價額 | <ul> <li>              登勤測試</li></ul> | •<br>094 • 年 04 •                        | • • • • • • • • • • • • • • • • • • • | •                  | 4.土地地號、面積<br>伯數字逐量或<br>倍數字逐量或日<br>價額,無實際。<br>信或市價申報。<br>5.房地合屬者,取<br>並於補充說明欄 | 與持分應依權狀<br>,並註明登記或<br>前五年內取得者<br>了易價額者,以取<br>得價額請填寫房<br>位在10年14 | 設备記謄本,以即<br>取得之時間及原<br>,並應申報實際。<br>得年度之土地公<br>地產合購總價額; | 邦因の告 |
|     | 補允說明                              | 超過五年修改                                | 刪除                                       | • (比欄122限輛)                           | 人200甲文字)[          | 調見運動」 全国<br>内正                                                               | 如重于膻本系統<br>故部地政司網站                                              | 虹虹部祝杨人                                                 |      |
|     | 序號                                | 土地坐落                                  | 面積(平方<br>公尺)                             | 權利範圍(持分)                              | 所有權人               | 登記(取<br>得)時間                                                                 | 登記(取<br>得)原因                                                    | 取得價額                                                   | í    |
|     | ► 1<br>2                          | 高雄市鼓山<br>高雄市茂林                        | 25800<br>3015                            | 1/2365<br>2512/10000                  | 。樂重加則這式<br>一變重加測這式 | 094/04/20<br>093/12/22                                                       | 組承<br>共有物分割                                                     |                                                        |      |
|     |                                   |                                       |                                          |                                       |                    |                                                                              |                                                                 |                                                        |      |

| 資料登打區 | 土地坐落(球<br>*面積<br>*權利範圍<br>*所有權人<br>*登記(取得<br>*登記(取得<br>取得價額 | (於外)<br>258<br>1 /<br>變動測試<br>)時間 民國(<br>)原因 繼承 | _ 公畝<br>2365 分子/分<br>・ ・ ・<br>994 ・年 04 ・ | • = 25800<br>母<br>月 20 • 日<br>• | 平方公尺           | 注意審項:<br>1.建物(房庸社》<br>2.土土一地地学派<br>4.土土一地地学派<br>4.土地數如《無實報》<br>5.土地額、市價者<br>6.房地於補充說明欄 | 落之土地應填載。<br>何一號,則每筆地。<br>如號,凱每筆地。<br>如時分應供登明。<br>一個一個一個一個一個一個一個一個一個一個一個一個一個一個一個一個一個一個一個 | 於此。<br>號均需輸入。<br>或登記謄本,以阿拉<br>取得之時間及原因。<br>,並應申報實際交易<br>得年度之土地公告現<br>地產合購總價額; |
|-------|-------------------------------------------------------------|-------------------------------------------------|-------------------------------------------|---------------------------------|----------------|----------------------------------------------------------------------------------------|-----------------------------------------------------------------------------------------|-------------------------------------------------------------------------------|
|       | 補充說明                                                        | 超過五年修改                                          | 刪除                                        | <ul> <li>(此欄位限輸)</li> </ul>     | 入200中文字)       | 網頁連結<br><u> 内</u> 正                                                                    | 電子謄本系統                                                                                  | 財政部稅務人口維                                                                      |
|       |                                                             | 土地坐台                                            | 面積(平方<br>公尺)                              | 權利範圍(持分)                        | 所有權人           | 登記(取<br>得)時間                                                                           | 登記(取<br>得)原因                                                                            | 取得價額                                                                          |
| 容料    | ▶ <u>1</u><br>2                                             | 高雄市鼓山<br>高雄市茂林                                  | 25800<br>3015                             | 1/2365                          | 變動測憶式<br>變動測憶式 | 094/04/20                                                                              | 趨承<br>共有物分割                                                                             |                                                                               |

# 第二部分介紹-如何「新增」、「修改」及「刪除」財產資料

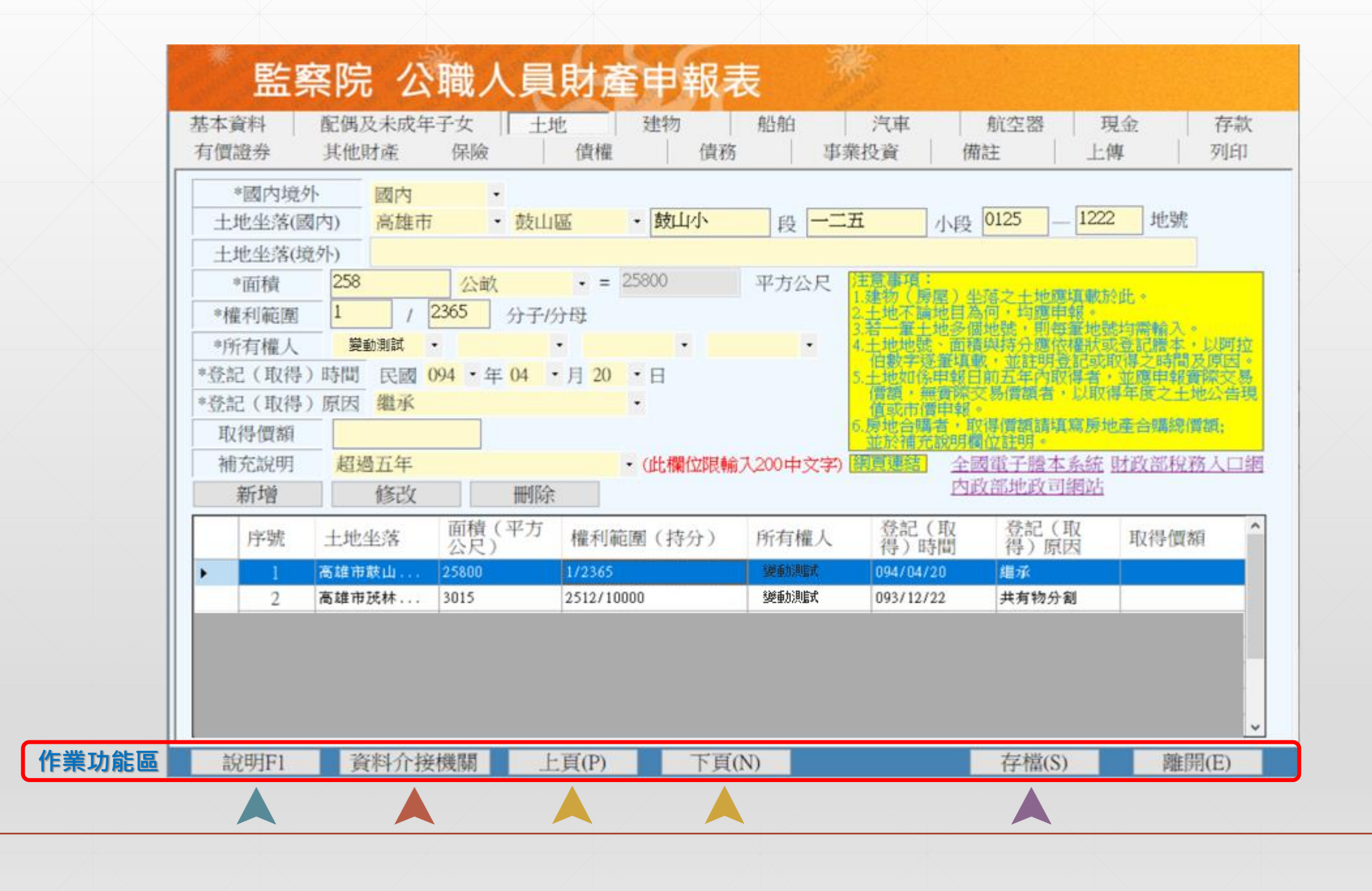

### 如何「新增財產資料」

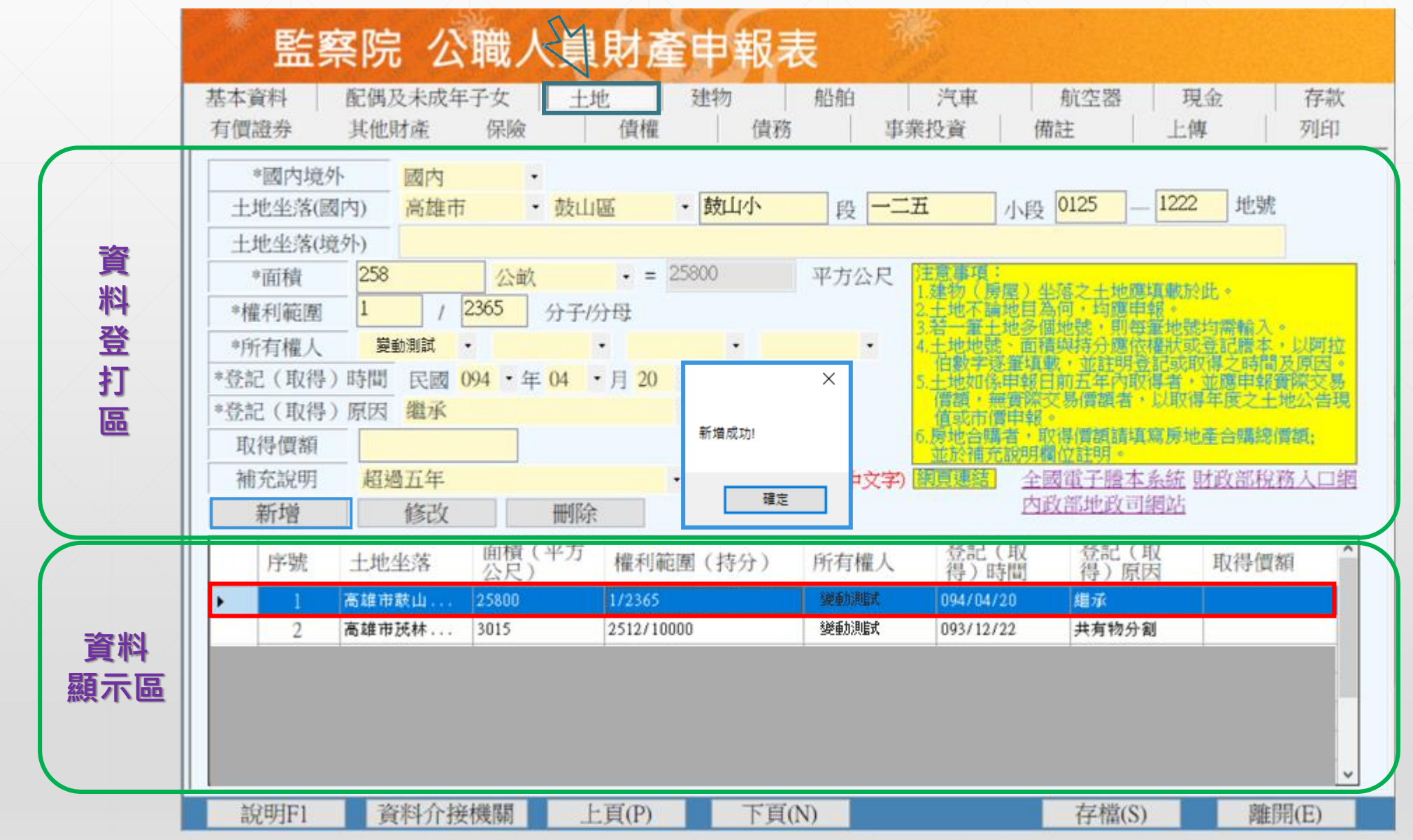

#### 如何「修改財產資料」

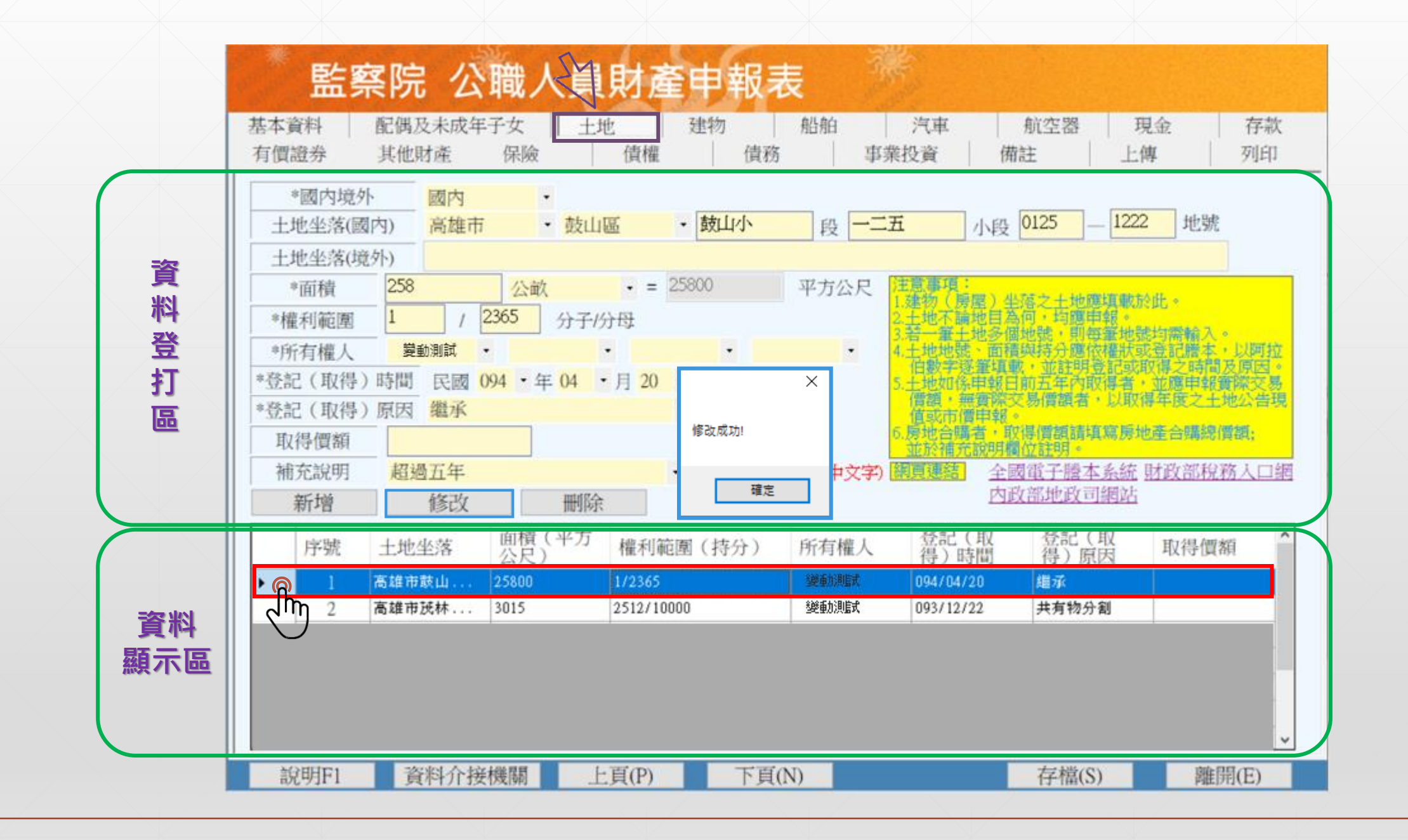

### 如何「刪除財產資料」

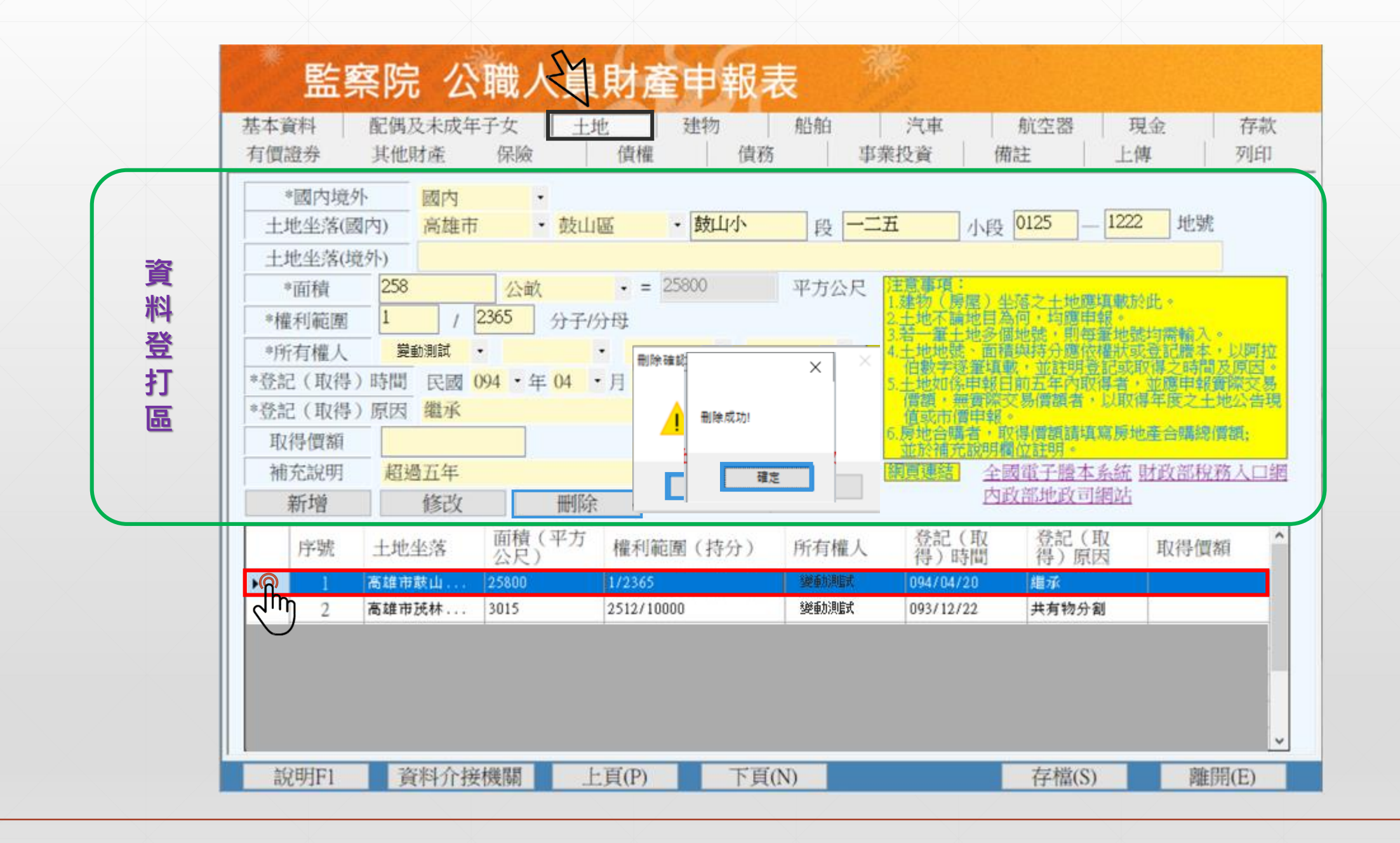

#### 第三部分-網路申報資料已經輸入完成, 最後要上傳申報資料,申報作業才完成, 要如何將申報資料上傳及列印呢?

#### 首先・如何辦理申報資料之上傳

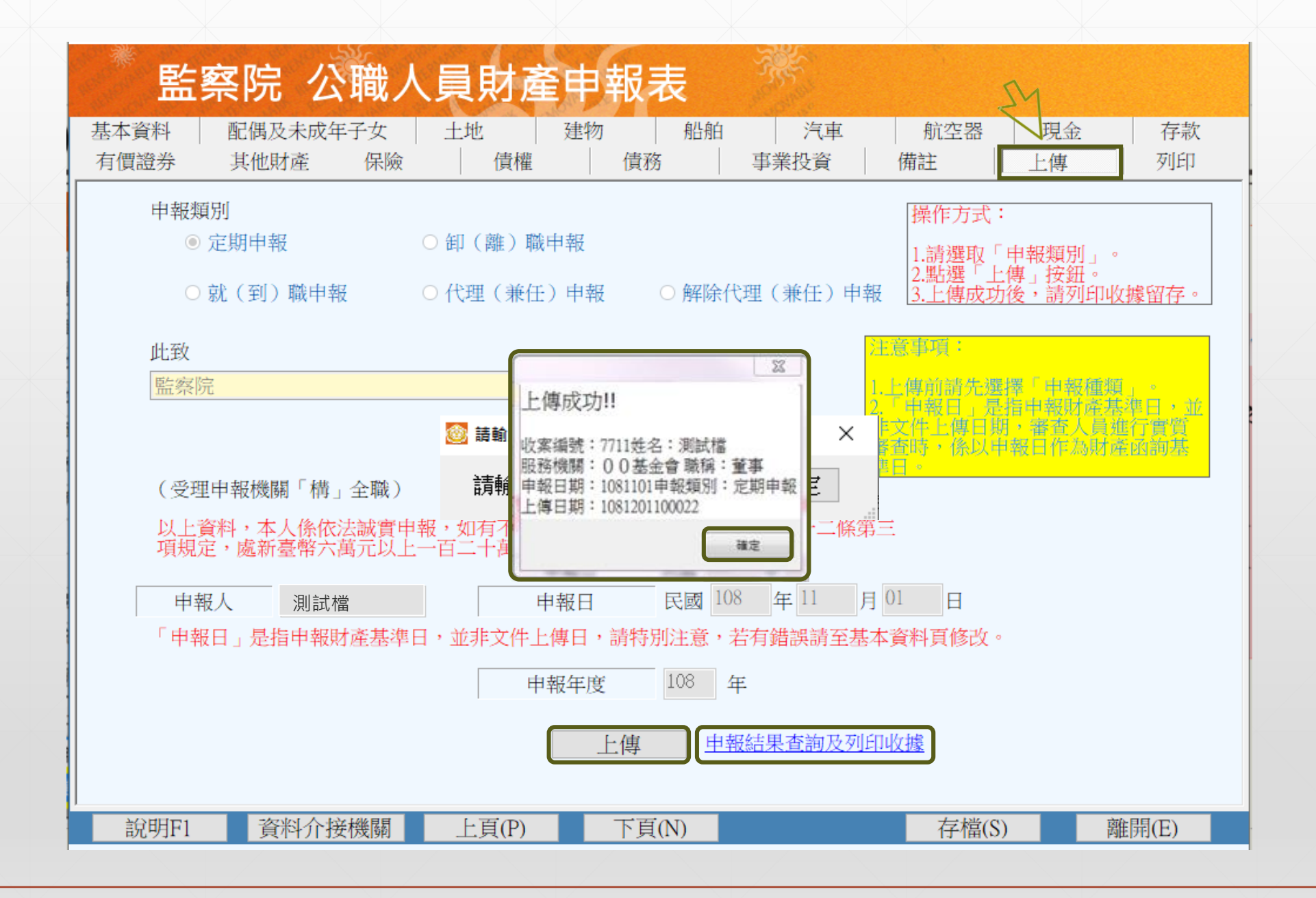

| 監察<br><sup>基本資料</sup> | 察院 公職/<br>配偶及未成年子女 |                                                                                                    | 報表                                | 汽車                                              | 航空器 3 | 見金      |
|-----------------------|--------------------|----------------------------------------------------------------------------------------------------|-----------------------------------|-------------------------------------------------|-------|---------|
| 有價證券                  | 其他財產保險             | 債權          報表產生時間-         ○上傳前         上傳後         可印可前         列印方式         ● 預覽         此致單位 —         監察院 | 債務 前 ●上 · 列印目前登打印 · 請先進? 列印 ○直 列印 | 事業投資       傳後       約申報資料       丁存指作学       接列印 |       | 傳 列印    |
| 治用口1                  | <b>咨</b> 約合培機關     | 上百(10)                                                                                                    | 下百(N)                             |                                                 | 左栏(S) | (石)開(府) |

| 監察院 公職人                                                      | 員財產申韓                                                            | <b>服表</b>                                      |                            |            |
|--------------------------------------------------------------|------------------------------------------------------------------|------------------------------------------------|----------------------------|------------|
| 基本資料         配偶及未成年子女           有價證券         其他財產         保險 | 土地     建物       債權                                               | 船舶         汽車           債務         事業投資        | 航空器     現金       備註     上傳 | 金 存款<br>列印 |
|                                                              | 報表產生時間<br>○上傳前<br>上傳前:列<br>上傳後:列<br>列印方式<br>◎預覽列印<br>此致單位<br>監察院 | ●上傳後<br>即目前登打的申報資料<br>即上傳後的申報資料 請先進行存擋作勞 ○直接列印 |                            |            |
| 說明F1 資料介接機關                                                  | 上頁(P)                                                            | 下頁(N)                                          | 存檔(S)                      | 離開(E)      |

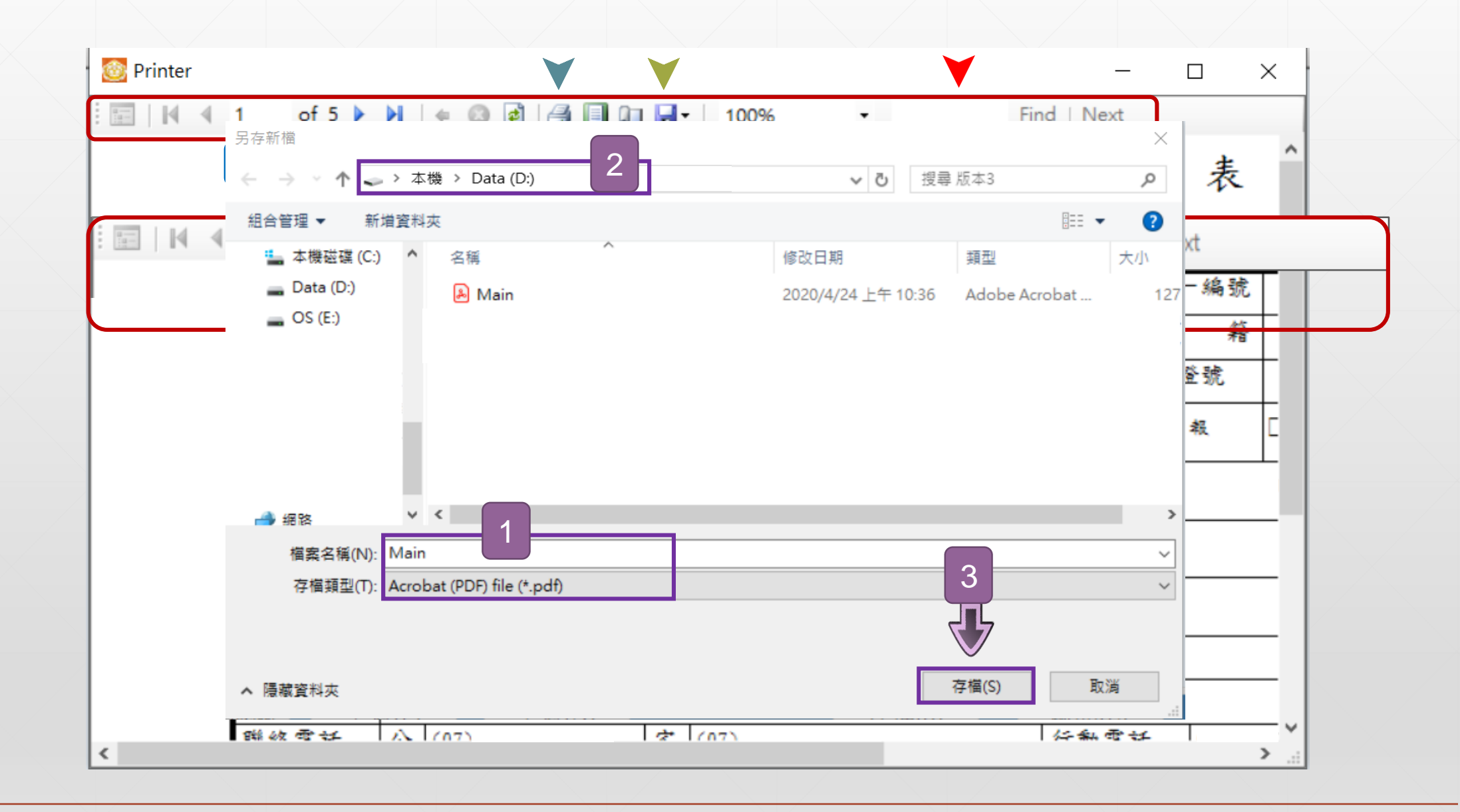

## 第四部分

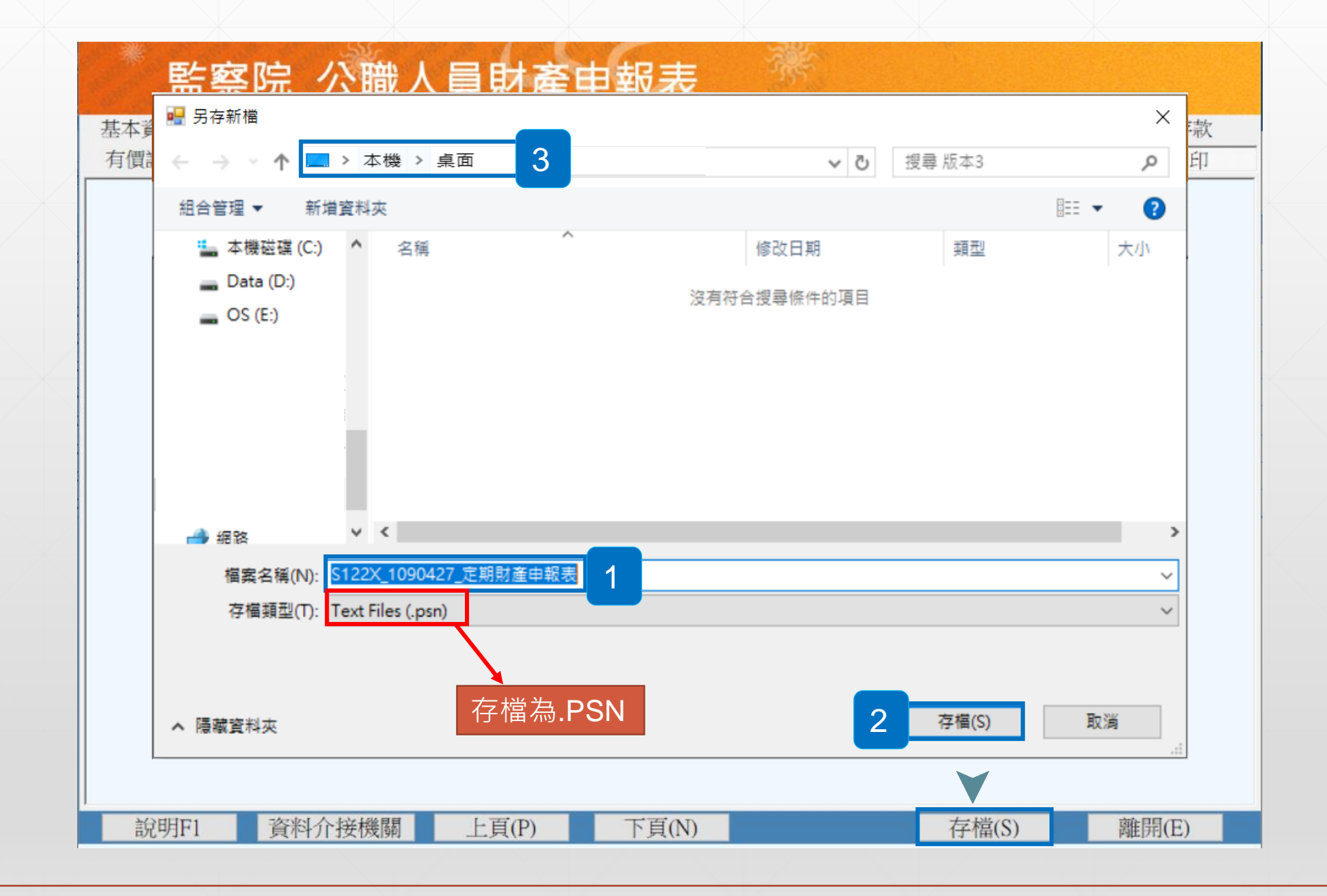

#### 以上介紹網路申報系統操作介面的相關功能, 希望對您有所幫助,謝謝您的收看

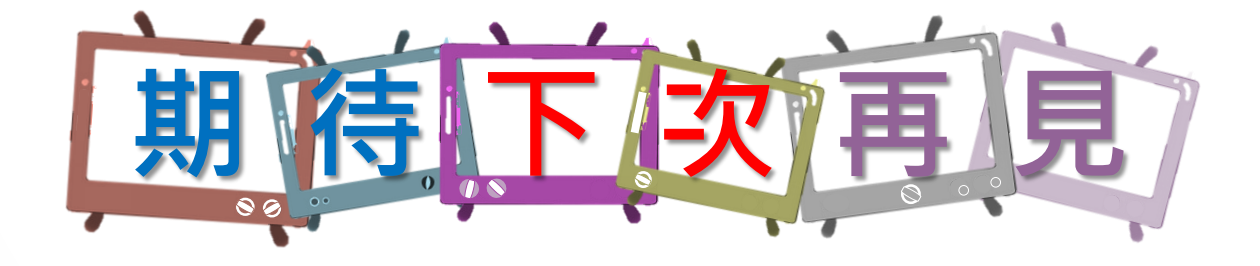

本單元 由監察院公職人員財產申報處 109年5月製作

如有任何疑問,請來電洽詢, 撥打專線: (02)2341-3183#495詢問